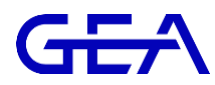

1. From the DairyNet dashboard select the "Herd" tab then "Animal Choice"

| ٢ | DairyNet Dashboard | Herd ^ Milking ~ | Reproduction $\vee$ H | Health $\vee$ | Feeding $\vee$          |
|---|--------------------|------------------|-----------------------|---------------|-------------------------|
|   | Overview           |                  |                       |               | Actions                 |
|   | Cattle             | *                | Statistic herd        |               | Enter herd              |
|   | Cattle groups      | ·                | Herd Inventory        |               | Leave herd              |
|   | Animal choice      | ·                | Inventory development |               | Change group            |
|   | Work lists         |                  |                       |               | Assign admin groups     |
|   |                    |                  |                       |               | Change farm / farm site |
|   |                    |                  |                       |               | Register                |
|   | io cons buc in     | o ourve          |                       | adon          |                         |

2. In the top right corner of the Animal Choice page select the "Create" button.

| C DairyNet Dashboard Herd - Milking - Reproduction - Health - Feeding - | ? Q      | - Q      | <b>:</b> |
|-------------------------------------------------------------------------|----------|----------|----------|
| T Cattle Cattle groups Animal choice Work lists                         | + Create | ± Export | 1 Import |
| Name                                                                    |          |          |          |
| ٩.                                                                      |          |          |          |
| PREG Rate                                                               |          |          |          |
| Cows Due to Dry                                                         |          |          |          |
| Cows Due to Calve                                                       |          |          |          |
| Miking allowance                                                        |          |          |          |
| Abandon Milking Reached                                                 |          |          |          |
| Feed Overview                                                           |          |          |          |
| Lactating cows                                                          |          |          |          |
| All Animals                                                             |          |          |          |
| TopVacc-Bov// TopVacc-Scour Cows                                        |          |          |          |
| Hooftrim list                                                           |          |          |          |
| Dry Cows                                                                |          |          |          |
| % incomplete                                                            |          |          |          |
| Milk Overview                                                           |          |          |          |
| Cows For Sale                                                           |          |          |          |
| Dry off in the last 45 days                                             |          |          |          |
| CowScout Attentions                                                     |          |          |          |
| Passing Visit                                                           |          |          |          |

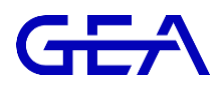

3. Name the report and enter the selection criteria as seen below.

| Holstein Canada Cla                                 | assification List |   |                     |                                                                                     |   |     |
|-----------------------------------------------------|-------------------|---|---------------------|-------------------------------------------------------------------------------------|---|-----|
| General Colum                                       | ns                |   |                     |                                                                                     |   |     |
| Selection Criter                                    | ia                |   |                     |                                                                                     |   |     |
| Name of animal choice*<br>Holstein Canada Classific | cation List       | ~ | Only active animals |                                                                                     |   |     |
| Rule                                                |                   |   |                     |                                                                                     |   | •   |
| Cattle type                                         | equals            |   |                     | Dairy cow                                                                           | Ø | ů   |
|                                                     |                   |   | and                 | Abost on Early on Erack on Incoming to d                                            |   |     |
| Status                                              | equals            |   |                     | or Lead or No insemination or Open or<br>Other or Pregnant or Pregnant2 or<br>Ready | Ø | Û   |
|                                                     |                   |   |                     |                                                                                     | + | Add |

4. Select the "column" tab and check the box for "Use Custom Columns". This will allow you to click and drag the columns seen below into the report.

| Holstein Canada Classification List |                   |  |  |  |  |  |  |
|-------------------------------------|-------------------|--|--|--|--|--|--|
| General Columns                     |                   |  |  |  |  |  |  |
| Column Configuration                |                   |  |  |  |  |  |  |
| Use custom columns                  |                   |  |  |  |  |  |  |
| Displayed columns                   | Available columns |  |  |  |  |  |  |
| Animal no                           | Q Quick search    |  |  |  |  |  |  |
| Eartag                              | General V         |  |  |  |  |  |  |
| Birth date                          |                   |  |  |  |  |  |  |
| Last calving date                   | Core data         |  |  |  |  |  |  |
| Days in milk                        | Age               |  |  |  |  |  |  |
| Lact No                             | Animal name       |  |  |  |  |  |  |
| Status                              | Breed             |  |  |  |  |  |  |
|                                     | Cattle Type       |  |  |  |  |  |  |
|                                     | Comment           |  |  |  |  |  |  |
|                                     | Inactive          |  |  |  |  |  |  |
|                                     | Responder 1       |  |  |  |  |  |  |
|                                     | Responder 2       |  |  |  |  |  |  |

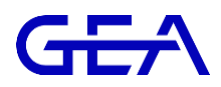

5. Once saved the report can be found in "Animal Choice" under the "Herd Tab"

| DairyNet          | Dashboard           | Herd ~        | Milking $\vee$ | Reproduction $\vee$ | Health $\scriptstyle{\vee}$ | Feeding $\vee$ |
|-------------------|---------------------|---------------|----------------|---------------------|-----------------------------|----------------|
| 🖛 Cattle          | Cattle groups       | Animal choice | Work lists     |                     |                             |                |
| Name<br>ho        |                     |               |                |                     |                             |                |
| Hooftrim list     |                     |               |                |                     |                             |                |
| Holstein Canada C | Classification List |               |                |                     |                             |                |